## 電子線アプリケータ装着時の Jaw 開度の確認(MLCi, MLCi2 の場合)

Monaco ビームモデル作成のために、Jaw 開度の数値が必要となります。下記の方法で 確認します。

- ① 電子線アプリケータを取り付けます。
- 1次アイコン 1(MLC)をクリックします。
- ③ 2 次アイコン 📃 (Auto Tracking)をクリックし、Auto Tracking の画面を表示させます。
- ④ 1 次アイコン 🥜 (Service)をクリックします。
- ⑤ 2 次アイコン 🧧 (Deliver Quick Beam)をクリックします。
- ⑥ Radiation Type は ELECTRON、Energy は任意のエネルギーを選択し、Load または
  Confirm をクリックします。
- ⑦ Auto Tracking の表示から X1、X2、Y1、Y2 の数値を記録します。

## <<注意>>

## サービスモードとクリニカルモードの座標系は異なりますので、以下のように読み替えて

## ください。

| サービスモード表示値             | 登録値 |
|------------------------|-----|
| Diaphragm Positions Y2 | X1  |
| Diaphragm Positions Y1 | X2  |
| Diaphragm Positions X2 | Y1  |
| Diaphragm Positions X1 | Y2  |

| Auto Trackir<br>Verify Applic<br>Applicator | ng<br>ator<br>Square     | X<br>Set Default |
|---------------------------------------------|--------------------------|------------------|
| Size X                                      | 20.00 cm Size Y 20.00 cm | Save             |
| Diaphragm P<br>X1                           | 14.30 Leaves             | 20.00 -          |
| Y2 15.30                                    | 14.90 Y1 Y2 19.50        | 19.50 Y          |
| X2                                          | 14.30 X2                 | 20.00 💌          |